## CONFIGURAR CORREO POP3 EN MOZILLA THUNDERBIRD

Al iniciar Mozilla Thunderbird por primera vez aparecerá el asistente de configuración:

Seleccionamos, tal y como vemos en la siguiente imagen, la opción de configurar el "Correo Electrónico" y pulsamos siguiente:

| Asist | ente de cuentas 🔰 💈 🔁                                                                                                    |
|-------|----------------------------------------------------------------------------------------------------|
| onf   | guración de nueva cuenta                                                                                                    |
|       | Para poder recibir mensajes, primero tiene que configurar una cuenta de correo o noticias.                                                                                                    |
|       | Este asistente recogerá la información necesaria para configurar una cuenta de correo o<br>noticias. Si desconoce la información que se le pide, por favor póngase en contacto con el<br>administrador del sistema o su proveedor de Internet. |
|       | Seleccione el tipo de cuenta que quiere configurar:                                                                                                    |
|       | O Cuenta de <u>c</u> orreo electrónico                                                                                                    |
|       | O Hilos RSS y blogs                                                                                                    |
|       | O Cue <u>n</u> ta de noticias                                                                                                    |
|       |                                                                                                    |
|       |                                                                                                    |
|       |                                                                                                    |
|       |                                                                                                    |
|       |                                                                                                    |
|       |                                                                                                    |
|       |                                                                                                    |
|       |                                                                                                    |
|       |                                                                                                    |
|       |                                                                                                    |
|       |                                                                                                    |
|       | < Anterior Siguiente > Cancelar                                                                                                    |

Le indicaremos nuestro nombre completo y la dirección de correo electrónico. De nuevo, pulsamos "Siguiente". Ahora, veremos la configuración del servidor de correo entrante y saliente:

| Asistente de cuenta                  | 5                                                                                                  |      |
|--------------------------------------|----------------------------------------------------------------------------------------------------|------|
| Identidad                            |                                                                                                    |      |
| Cada cuenta tie<br>cuando ellos rec  | ne una identidad, que es la información que le identifica a usted ante otros<br>iben sus mensajes. |      |
| Introduzca el no<br>ejemplo, "José F | mbre que quiere que aparezca en el campo "De" al enviar mensajes (por<br>Yérez").                  |      |
| <u>S</u> u nombre:                   | Nombre y Apellido o como desea que figure el correo                                                |      |
| Dir <u>e</u> cción de cor            | reo electrónico: correo@sudominio.com.ar                                                           |      |
|                                      |                                                                                                    |      |
|                                      | < Anterior Siguiente > Canc                                                                        | elar |

Elegimos POP3 y el servidor **mail.sudominio.com.ar** en ambos casos. Pulsamos Siguiente, donde nos pide el nombre de usuario para el servidor. Es el nombre (login) que hemos utilizado siembre en nuestro programa y el webmail:

| Asistente de cuentas                                                               |                                                                                                    | × |
|------------------------------------------------------------------------------------|----------------------------------------------------------------------------------------------------|---|
| Información de servidor                                                            |                                                                                                    |   |
| Seleccione el tipo de servi<br><u>P</u> OP <u>I</u> MAP                            | dor entrante que está utilizando.                                                                                                    |   |
| Nombre del <u>s</u> ervidor:                                                       | mail.sudominio.com.ar                                                                                                    |   |
| Desmarque esta casilla pa<br>hará que esta cuenta apa<br>cuenta de la bandeja de e | ra guardar el correo de esta cuenta en su propio directorio. Esto<br>rezca como una cuenta del nivel principal. Si no, formará parte de la<br>ntrada global en las carpetas locales. |   |
| 💟 Usar la bandeja de er                                                            | itrada global (almacenar en las carpetas locales)                                                                                                    |   |
| Introduzca el nombre de s                                                          | u servidor saliente (SMTP) (por ejemplo, "smtp.ejemplo.net").                                                                                                    |   |
| Servid <u>o</u> r de correo sali                                                   | ente: mail.sudominio.com.ar                                                                                                    |   |
|                                                                                    |                                                                                                    |   |
|                                                                                    |                                                                                                    |   |

| ombre de la cuenta                                |                                                                                                    |  |  |
|---------------------------------------------------|----------------------------------------------------------------------------------------------------|--|--|
| Introduzca el nombre p<br>trabajo", "Cuenta de ca | or el que desea referirse a esta cuenta (por ejemplo, "Cuenta del<br>asa" o "Cuenta de noticias"). |  |  |
| Nombre de l <u>a</u> cuenta:                      | correo@sudominio.com.ar                                                                            |  |  |
|                                                   |                                                                                                    |  |  |
|                                                   |                                                                                                    |  |  |
|                                                   |                                                                                                    |  |  |
|                                                   |                                                                                                    |  |  |
|                                                   |                                                                                                    |  |  |
|                                                   |                                                                                                    |  |  |
|                                                   |                                                                                                    |  |  |
|                                                   |                                                                                                    |  |  |
|                                                   |                                                                                                    |  |  |
|                                                   |                                                                                                    |  |  |
|                                                   |                                                                                                    |  |  |
|                                                   |                                                                                                    |  |  |

Aquí, tan sólo se nos muestra el nombre que utilizará el programa para nombrar cada cuenta de correo. Pulsamos Siguiente y **Terminar**.

**¡Cuidado!** Intentará conectarse, pero debemos presionar el botón de cancelar. Aún no hemos terminado.

| Introduz | zca su contraseña:                                                   | × |
|----------|----------------------------------------------------------------------|---|
| ?        | Introduzca su contraseña para usuariocorreo en correo.upcomillas.es: |   |
|          | 1                                                                    |   |
|          | Use el administrador de contraseñas para recordar esta contraseña    | • |
|          |                                                                      |   |

Debemos ir al menú: Herramientas – Configuración de cuentas:

Debemos seleccionar nuestra cuenta en el panel de la izquierda. En el apartado llamado "Configuración del servidor", debemos marcar la casilla de la conexión segura SSL:

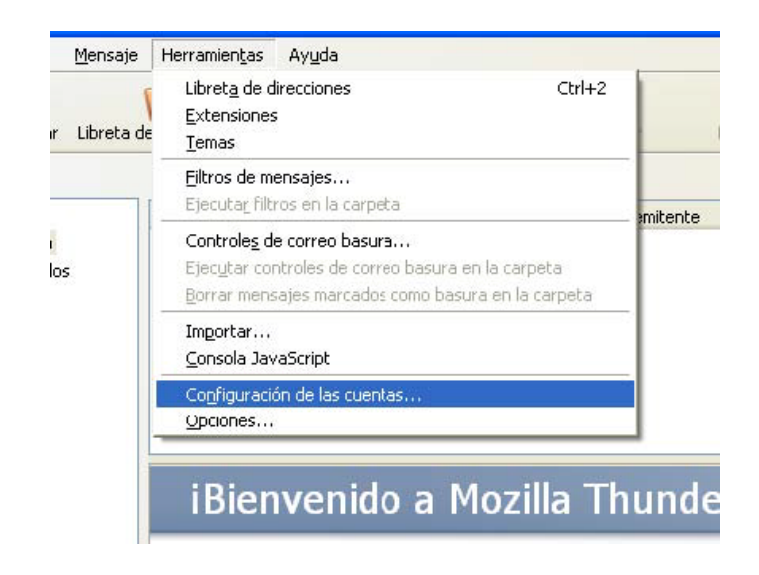

En la opción **"Servidor de salida (SMTP)**" de la izquierda, debemos modificar los puertos del servidor por defecto para indicar que utilice TLS y el puerto **587** 

| Descripción:            |                                                   |
|-------------------------|---------------------------------------------------|
| Nombre del servidor:    | correo@sudominio.com.ar                           |
| _<br><u>P</u> uerto:    | 587 Potaterminado: 25                             |
| Seguridad e identificad | ión                                               |
| Utilizar nombre v       | contraseña                                        |
| Nombre de usuar         | io: usuariocorreo                                 |
| Utilizar conexión segu  | rat                                               |
|                         | , si está disponi <u>b</u> le 💿 <u>T</u> LS 🔘 SSI |